| Address 🍯 http://www.fsbd.com/                                                                                                    | 💙 🄁 Go                                                                                                    |
|----------------------------------------------------------------------------------------------------|----------------------------------------------------------------------------------------------------|
| Apout us                                                                                                    | General mormation                                                                                                    |
| <ul> <li>Message to Non-Florida Viewers</li> <li>What is a Depository?</li> <li>Product List</li> <li>Our Location; Map &amp; Directions</li> </ul>                                                              | Current News and Information<br>New 2005 Catalogs and Programs Available<br>Private Schools - Open New Account<br>Home School Information<br>Frequently Asked Questions |
| Products and Ordering     Using Our Catalogs     View Our Catalogs                                                                                                    | Publishers     Information About Our Publishers and Florida Sales     Representatives                                                                                   |
| Search Our Database     Ordering Instructions     Create an Order Form or Requisition     Print, Modify or Clone an Order or Requisition     (Please <u>contact us</u> if you need to change a submitted order.) |                                                                                                    |
| Custamer Service                                                                                                    | Florida Department of Education                                                                                                    |
| - Customer Conice Information                                                                                                    | - Pursou of Curriculum Instruction and Accessment                                                                                                    |

To enter a new order please go to our website, <u>www.fsbd.com</u>

Under the Products and Ordering section there is an option for Create an Order Form or Requisition, please click on this option.

| Address 🚳 http://www.fsbd.com/login.asp?goHere=Order                                                                                     |                                                                                                    | 💌 🄁 Go |
|----------------------------------------------------------------------------------------------------|----------------------------------------------------------------------------------------------------|--------|
| Florida School Boo<br>Serving Florida Sch                                                                                                | k Depository S                                                                                        |        |
| <b>Note to users:</b><br>We are unable to provide any products, information, o<br>Please do not register as a user unless you are an ex- | or support to anyone outside the State of Florida.                                                    |        |
| resident of Florida. <u>More information.</u>                                                                                            | Not a Registered User?                                                                                |        |
|                                                                                                    |                                                                                                    |        |
| Password:                                                                                                    | Register nowl                                                                                         |        |
| Submit Reset                                                                                                    |                                                                                                    |        |
| * Note to multiple users on the same computer: V<br>please click the "Sign Out" link on the toster of any p                              | Vhen you have completed your business on this site,<br>page to start a new session for the next user. |        |
|                                                                                                    |                                                                                                    |        |

Then you will be at the User Login screen. You will enter your user name and password here, your user name and password will both be your School's center number. Once you have entered your user name and password, please click the submit button.

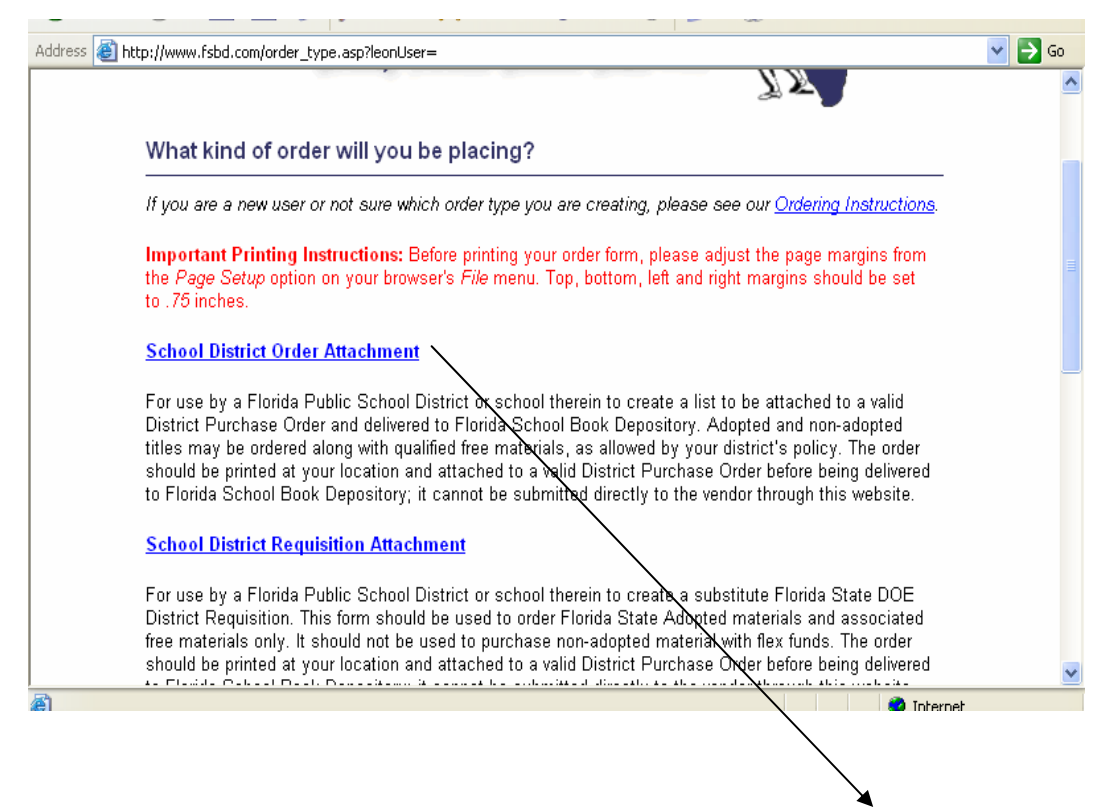

Once you have clicked the Submit button you will be taken to the "What kind of order will you be placing " page. Please click the School District Order Attachment option.

| ess 🙆 http:/             | //www.fsbd.com/o                                                                                  | rders/order.asp?orde                                                                                         | erType=1                                                                                                    |                                                                                                    |                                                                                                    |                                                                | 💌 🄁 Go |
|--------------------------|---------------------------------------------------------------------------------------------------|----------------------------------------------------------------------------------------------------|----------------------------------------------------------------------------------------------------|----------------------------------------------------------------------------------------------------|----------------------------------------------------------------------------------------------------|----------------------------------------------------------------|--------|
|                          |                                                                                                   | Serving                                                                                                    | Florida Schoo                                                                                                    | ls Since 191.                                                                                                    | <u>II</u>                                                                                                    |                                                                |        |
| Cr                       | eate Your O                                                                                       | rder                                                                                                    |                                                                                                    |                                                                                                    |                                                                                                    |                                                                |        |
| Beg<br>Des<br>FSI        | gin by entering<br>scription. Modi<br>BD code, you n                                              | an FSBD Code fo<br>fy the "Quantity (<br>nay select "Seard                                                   | or the first item you v<br>Charge" and the "Qu:<br>ch the Database" bel                                                          | vould like to order,<br>antity Free" fields<br>low or check our <u>c</u>                                                                  | press Enter and v<br>as needed. If you (<br><u>atalogs</u> .                                                                                                    | erify the Title<br>Io not know the                             |        |
|                          |                                                                                                   |                                                                                                    |                                                                                                    |                                                                                                    |                                                                                                    |                                                                |        |
| lmı<br>Wh<br>pro         | portant! You m<br>nen you have co<br>iceed with your                                              | ay save your ord<br>mpleted your ent<br>order.                                                               | er at anytime by clic<br>tries, click the "Subn                                                                                  | king the "Save" bu<br>nit to TXT" button a                                                                                                | itton at the bottom<br>at the bottom of thi                                                                                                    | of this page.<br>s screen to                                   |        |
| <b>imj</b><br>VVh<br>pro | portant! You m<br>ten you have co<br>ceed with your<br>FSBD<br>Code                               | ay save your ord<br>mpleted your ent<br>order.<br>Title                                                      | er at anytime by clic<br>tries, click the "Subn<br>Qty<br>Charge                                                                 | king the "Save" bu<br>nit to TXT" button a<br>Qty<br>Free                                                                                 | itton at the bottom<br>at the bottom of thi<br>Price                                                                                                    | of this page.<br>s screen to<br>Total                          |        |
| lmj<br>VVh<br>pro        | portant! You m<br>nen you have co<br>ceed with your<br>FSBD<br>Code                               | ay save your ord<br>mpleted your ent<br>order.<br>Title                                                      | er at anytime by clic<br>tries, click the "Subn<br>Qty<br>Charge                                                                 | king the "Save" bu<br>nit to TXT" button a<br>Qty<br>Free                                                                                 | atton at the bottom<br>at the bottom of thi<br>Price<br>Subtotal:                                                                                                   | of this page.<br>s screen to<br>Total<br>\$0.00                |        |
| Imj<br>Wh<br>pro         | portant! You m<br>ten you have co<br>ceed with your<br>FSBD<br>Code<br>To n<br>To de              | ay save your ord<br>mpleted your ent<br>order.<br>Title<br>nodify your orde<br>elete an item, se             | er at anytime by clic<br>tries, click the "Subn<br>Qty<br>Charge<br>er, change the qua<br>et both quantities to                  | king the "Save" bu<br>nit to TXT" button a<br>Qty<br>Free<br>ntity and select "<br>o zero and select                                      | itton at the bottom<br>at the bottom of thi<br>Price<br>Subtotal:<br>'Calculate Order,<br>t "Calculate Order                                                        | of this page.<br>s screen to<br>Total<br>\$0.00                |        |
| Imj<br>Wh<br>pro         | portant! You m<br>ten you have co<br>ceed with your<br>FSBD<br>Code<br>To n<br>To de<br>Enter FSI | ay save your ord<br>mpleted your ent<br>order.<br>Title<br>nodify your orde<br>elete an item, se<br>BD Code: | er at anytime by clic<br>tries, click the "Subn<br>Charge<br>er, change the qua<br>et both quantities to                         | king the "Save" bu<br>nit to TXT" button a<br>Gty<br>Free<br>ntity and select '<br>o zero and select<br>Add this Item                     | tton at the bottom<br>at the bottom of thi<br>Price<br>Subtotal:<br>'Calculate Order.<br>t "Calculate Order<br>Calculate Order                                      | of this page.<br>s screen to<br>Total<br>\$0.00<br>"r."<br>der |        |
| Imj<br>Wh<br>pro         | portant! You m<br>ten you have co<br>ceed with your<br>FSBD<br>Code<br>To n<br>To de<br>Enter FSI | ay save your ord<br>mpleted your ent<br>order.<br>Title<br>nodify your orde<br>elete an item, se<br>BD Code: | er at anytime by clic<br>tries, click the "Subn<br>Charge<br>er, change the qua<br>et both quantities to<br>rder form before cli | king the "Save" bu<br>nit to TXT" button a<br>Qty<br>Free<br>ntity and select '<br>o zero and select<br>Add this Item<br>icking the "Subm | tton at the bottom<br>at the bottom of thi<br>Price<br>Subtotal:<br>Calculate Order.<br>t "Calculate Order<br>Calculate Order<br>Calculate Order<br>Calculate Order | of this page.<br>s screen to<br>Total<br>\$0.00<br>"r."<br>der |        |

You will be directed to the page to begin entering your order. You will enter the first code number (numeric values only) that is on your order.

| Address 🙆 http | p://www.fsbd.com/ord                                                                                                    | ders/order.asp?order1                              | Гуре=1                                     |                                               |                                      |                                  | 💙 🄁 Go |  |  |
|----------------|----------------------------------------------------------------------------------------------------|----------------------------------------------------|--------------------------------------------|-----------------------------------------------|--------------------------------------|----------------------------------|--------|--|--|
| (              | Create Your Order                                                                                                    |                                                    |                                            |                                               |                                      |                                  |        |  |  |
| E<br>C<br>F    | Begin by entering an FSBD Code for the first item you would like to order, press Enter and verify the Title<br>Description. Modify the "Quantity Charge" and the "Quantity Free" fields as needed. If you do not know the<br>FSBD code, you may select "Search the Database" below or check our <u>catalogs</u> . |                                                    |                                            |                                               |                                      |                                  |        |  |  |
| h<br>V<br>p    | <b>mportant!</b> You ma<br>When you have cor<br>proceed with your c                                                                                                    | ny save your order<br>npleted your entrie<br>rder. | at anytime by clicl<br>es, click the "Subm | king the "Save" butt<br>hit to TXT" button at | ton at the bottor<br>the bottom of t | n of this page.<br>his screen to |        |  |  |
|                | FSBD<br>Code                                                                                                    | Title                                              | Qty<br>Charge                              | Qty<br>Free                                   | Price<br>Subtotal:                   | Total                            |        |  |  |
|                | Tom<br>Todel                                                                                                    | odify your order,<br>ete an item, set              | , change the qua<br>both quantities to     | ntity and select "(<br>) zero and select "    | Calculate Orde<br>"Calculate Ord     | r."<br>er."                      |        |  |  |
|                | Enter FSB                                                                                                    | D Code: 480700                                     |                                            | Add this Item                                 | Calculate O                          | rder                             |        |  |  |
|                | Please print this order form before clicking the \Submit to TXT" button.                                                                                                    |                                                    |                                            |                                               |                                      |                                  |        |  |  |
|                | Searc                                                                                                    | ch the Database                                    | Save                                       | Submit to TXT                                 | Cancel (                             | Drder                            |        |  |  |
|                |                                                                                                    | <u>Home</u> - <u>Privacy S</u>                     | <u> Statement</u> - <u>Discla</u>          | aimer - <u>Contact Us</u>                     | s - <u>Sign Out</u>                  |                                  |        |  |  |
|                |                                                                                                    | Cop                                                | oyright 2000 Florida Sc<br>1               | hool Book Depository                          | \                                    |                                  | ~      |  |  |

Once you have entered your 1<sup>st</sup> item click Add this Item.

| http://www.isb                          | d.com/orders/order.asp                                                                                                    |                                                                                 |                                                  |                                                                    |                           |  |
|-----------------------------------------|----------------------------------------------------------------------------------------------------|---------------------------------------------------------------------------------|--------------------------------------------------|--------------------------------------------------------------------|---------------------------|--|
| Create Y                                | our Order                                                                                                    |                                                                                 |                                                  |                                                                    |                           |  |
| Begin by er<br>Description<br>FSBD code | Begin by entering an FSBD Code for the first item you would like to order, press Enter and verify the Title Description. Modify the "Quantity Charge" and the "Quantity Free" fields as needed. If you do not know the FSBD code, you may select "Search the Database" below or check our <u>catalogs</u> . |                                                                                 |                                                  |                                                                    |                           |  |
| Important!<br>When you I<br>proceed wit | You may save your order at anytime b<br>have completed your entries, click the<br>h your order.                                                                                                    | by clicking the "Save<br>"Submit to TXT" butt                                   | " button at the l<br>on at the bottor            | oottom of this<br>n of this scre                                   | : page.<br>en to          |  |
| FSBD                                    |                                                                                                    | Otv                                                                             | 0.                                               |                                                                    |                           |  |
| Code                                    | Title                                                                                                    | Charge                                                                          | Qty<br>Free                                      | Price                                                              | Total                     |  |
| <b>Code</b><br>480700                   | Title<br>HARCOURT SCIENCE 4                                                                                                    | Charge                                                                          | Qty<br>Free                                      | Price<br>\$33.89                                                   | Total<br>\$0.00           |  |
| Code<br>480700                          | Title<br>HARCOURT SCIENCE 4                                                                                                    | Charge                                                                          | uty<br>Free                                      | Price<br>\$33.89<br>Subtotal:                                      | Total<br>\$0.00<br>\$0.00 |  |
| Code<br>480700                          | Title<br>HARCOURT SCIENCE 4<br>To modify your order, change the<br>To delete an item, set both quant                                                                                                    | Charge<br>Charge<br>e quantity and sele<br>ties to zero and se                  | Uty<br>Free<br>ect "Calculate<br>lect "Calculate | Price<br>\$33.89<br>Subtotal:<br>Order."<br>e Order."              | Total<br>\$0.00<br>\$0.00 |  |
| Code<br>480700<br>En                    | Title<br>HARCOURT SCIENCE 4<br>To modify your order, change the<br>To delete an item, set both quanti<br>ter FSBD Code:                                                                                                    | Charge<br>Charge<br>e quantity and sele<br>ties to zero and se<br>Add this Iter | ect "Calculate<br>lect "Calculate                | Price<br>\$33.89<br>Subtotal:<br>Order."<br>• Order."<br>ate Order | Total<br>\$0.00<br>\$0.00 |  |
| Code<br>480700<br>En                    | Title<br>HARCOURT SCIENCE 4<br>To modify your order, change the<br>To delete an item, set both quanti<br>ter FSBD Code:<br>Please print this order form befor                                                                                                    | Charge<br>Charge<br>e quantity and selecties to zero and se<br>Add this Iter    | ect "Calculate<br>lect "Calculate<br>n Calculate | Price<br>\$33.89<br>Subtotal:<br>Order."<br>ate Order<br>ate Order | Total<br>\$0.00<br>\$0.00 |  |

Then enter the number you wish to order in the appropriate quantity (qty) column. Any items you are purchasing will be entered in the Qty Charge field and any items that are to be received free will be entered in the Qty Free field.

| ss 🙆 http://www.fs                    | bd.com/orders/order.asp                                                                                                    |                                                                                                    |                                                                                  |                                                          |                           |  |  |
|---------------------------------------|----------------------------------------------------------------------------------------------------|----------------------------------------------------------------------------------------------------|----------------------------------------------------------------------------------|----------------------------------------------------------|---------------------------|--|--|
| Create Y                              | ′our Order                                                                                                    |                                                                                                    |                                                                                  |                                                          |                           |  |  |
| Begin by e<br>Description<br>FSBD cod | ntering an FSBD Code for the first ite<br>n. Modify the "Quantity Charge" and t<br>e, you may select "Search the Databa                                        | n you would like to or<br>he "Quantity Free" fie<br>ise" below or check o                                   | der, press Ente<br>Ids as needed.<br>ur <u>catalogs</u> .                        | r and verify th<br>If you do not                         | e Title<br>know the       |  |  |
| Important<br>When you                 | ! You may save your order at anytime                                                                                                    | by clicking the "Save<br>"Submit to TXT" but                                                                | " button at the l                                                                | bottom of this                                           | ; page.<br>en to          |  |  |
| nroceed w                             | When you have completed your entries, click the "Submit to TXT" button at the bottom of this screen to<br>proceed with your order.                             |                                                                                                    |                                                                                  |                                                          |                           |  |  |
| proceed w                             | th your order.                                                                                                    |                                                                                                    |                                                                                  |                                                          |                           |  |  |
| FSBD<br>Code                          | Title                                                                                                    | Qty<br>Charge                                                                                               | Qty<br>Free                                                                      | Price                                                    | Total                     |  |  |
| FSBD<br>Code<br>480700                | Title<br>HARCOURT SCIENCE 4                                                                                                    | Qty<br>Charge                                                                                               | Qty<br>Free                                                                      | Price<br>\$33.89                                         | Total<br>\$0.00           |  |  |
| FSBD<br>Code<br>480700                | Title                                                                                                    | Qty<br>Charge<br>10                                                                                         | Qty<br>Free                                                                      | Price<br>\$33.89<br>Subtotal:                            | Total<br>\$0.00<br>\$0.00 |  |  |
| FSBD<br>Code<br>480700                | Title<br>HARCOURT SCIENCE 4<br>To modify your order, change t<br>To delete an item, set both quan                                                              | Qty<br>Charge<br>10<br>he quantity and sele<br>tities to zero and se                                        | Qty<br>Free<br>ect "Calculate<br>lect "Calculate                                 | Price<br>\$33.89<br>Subtotal:<br>Order."<br>e Order."    | Total<br>\$0.00<br>\$0.00 |  |  |
| FSBD<br>Code<br>480700                | Title<br>HARCOURT SCIENCE 4<br>To modify your order, change t<br>To delete an item, set both quan<br>tter FSBD Code: [380700]                                  | Qty<br>Charge<br>10<br>he quantity and selectities to zero and se<br>Add this Iter                          | Qty<br>Free<br>ect "Calculate<br>lect "Calculate                                 | Price<br>\$33.89<br>Subtotal:<br>Order."<br>e Order."    | Total<br>\$0.00<br>\$0.00 |  |  |
| FSBD<br>Code<br>480700                | Title<br>HARCOURT SCIENCE 4<br>To modify your order, change t<br>To delete an item, set both quan<br>nter FSBD Code: 380700<br>Please print this order form be | Qty<br>Charge<br>10<br>he quantity and selectities to zero and se<br>Add this Iter<br>fore clicking the "So | Qty<br>Free<br>ect "Calculate<br>lect "Calculate<br>n Calculate<br>ubmit to TXT" | Price \$33.89 Subtotal: Order." order. ate Order button. | Total<br>\$0.00<br>\$0.00 |  |  |

Continue entering all of the items in this way until you have completed entering the items you are ordering.

| Address 🙆 ht | tp://www.f                                                                                                    | sbd.com/orders/order.asp                                                                                                    |                                                   | _                                                                       |                                                                      |                                                  |                                           | V 🄁 Go |
|--------------|----------------------------------------------------------------------------------------------------|----------------------------------------------------------------------------------------------------|---------------------------------------------------|-------------------------------------------------------------------------|----------------------------------------------------------------------|--------------------------------------------------|-------------------------------------------|--------|
|              | Begin by<br>Descriptio<br>FSBD co<br>Importan                                                                                                    | entering an FSBD Code for the first ite<br>on. Modify the "Quantity Charge" and<br>de, you may select "Search the Datab<br>nt! You may save your order at anytim | em you we<br>the "Quae<br>ase" belo<br>e by click | ould like to oro<br>ntity Free" fiel<br>w or check ou<br>ing the "Save" | ler, press Er<br>ds as neede<br>rr <u>catalogs</u> .<br>button at th | iter and verify<br>d. If you do r<br>e bottom of | y the Title<br>tot know the<br>this page. |        |
|              | When you have completed your entries, click the "Submit to TXT" button at the bottom of this screen to proceed with your order.  FSBD FSBD Title Qty Qty Price Total |                                                                                                    |                                                   |                                                                         |                                                                      |                                                  |                                           |        |
|              | 480700                                                                                                    | HARCOURT SCIENCE 4                                                                                                    |                                                   | 10                                                                      |                                                                      | \$33.89                                          | \$338.90                                  |        |
|              | 380700                                                                                                    | 380700 HARCOURT SCIENCE 3 100 \$31.77 \$3,177.00                                                                                                    |                                                   |                                                                         |                                                                      |                                                  |                                           |        |
|              | 380701                                                                                                    | SET TEA ED HARCOURT SCIENCE                                                                                                    | 3                                                 | 0                                                                       | 4                                                                    | \$101.66                                         | \$0.00                                    |        |
|              |                                                                                                    |                                                                                                    |                                                   |                                                                         |                                                                      | Subtotal:                                        | \$3,515.90                                |        |
|              |                                                                                                    | To modify your order, change<br>To delete an item, set both qua                                                                                                  | the quan<br>ntities to                            | itity and sele<br>zero and sel                                          | ct "Calculat<br>ect "Calcul                                          | e Order."<br>ate Order."                         |                                           |        |
|              | E                                                                                                    | Enter FSBD Code: Add this Item Calculate Order Please print this order form before clicking the "Submit to TXT" button.                                          |                                                   |                                                                         |                                                                      |                                                  |                                           |        |
|              | ſ                                                                                                    | Search the Database Sav                                                                                                    | /e                                                | Submit to T                                                             | ता 🛛                                                                 | Cancel Orde                                      | r                                         |        |

Once you are finished entering your order click the Submit to TXT button, please print a copy of this screen for your records.

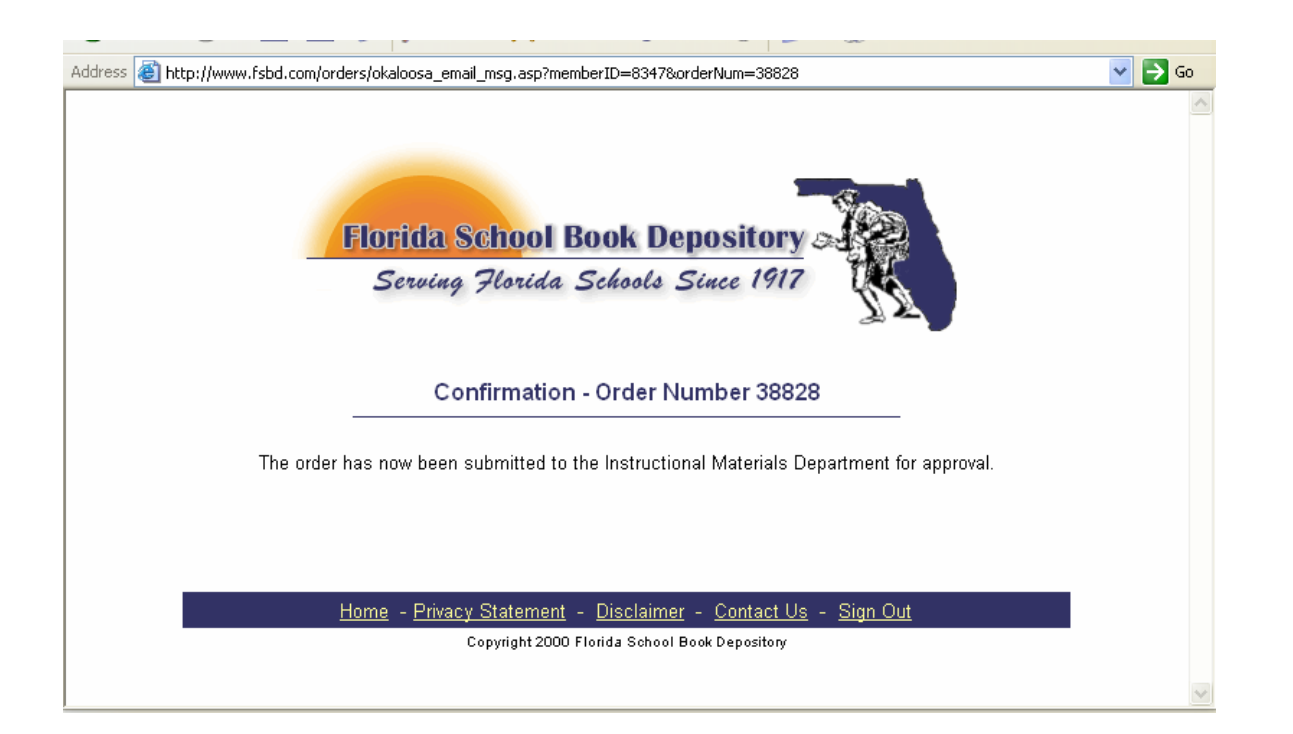

Once you have clicked the Submit to TXT button your will receive the confirmation page with your Order Number. Please print a copy of this page for your records.

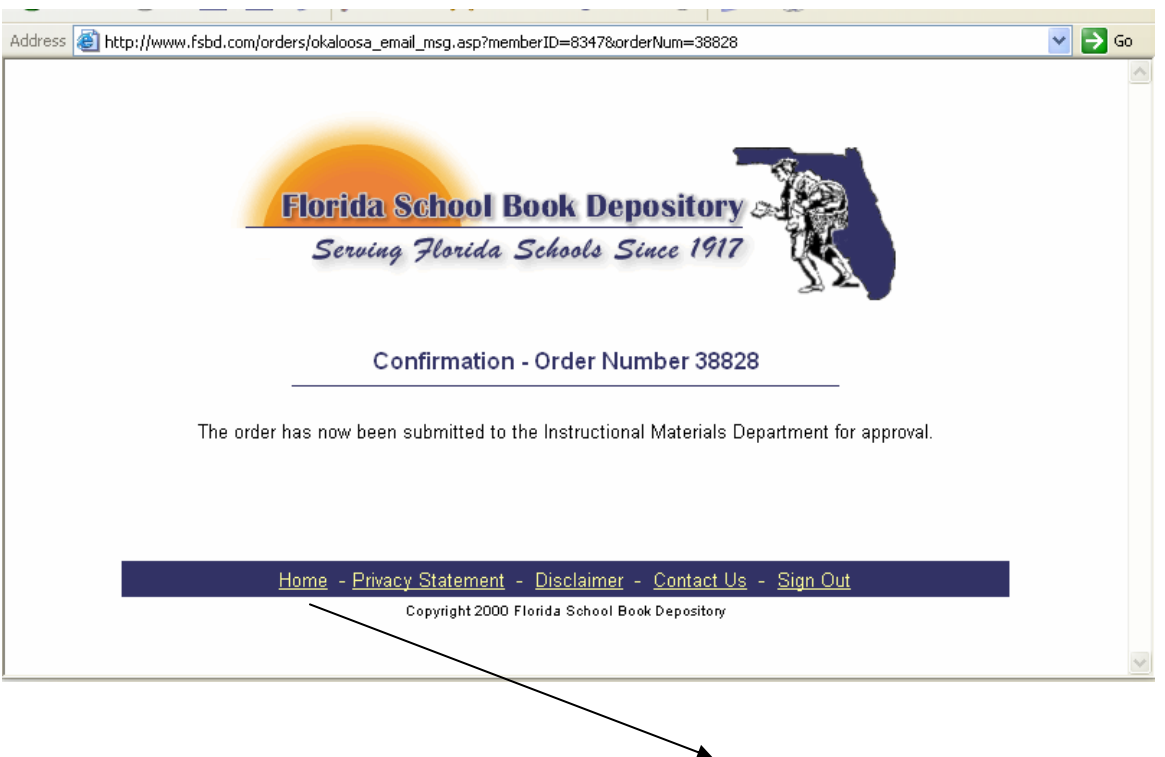

After printing the confirmation, go back to the Home page.

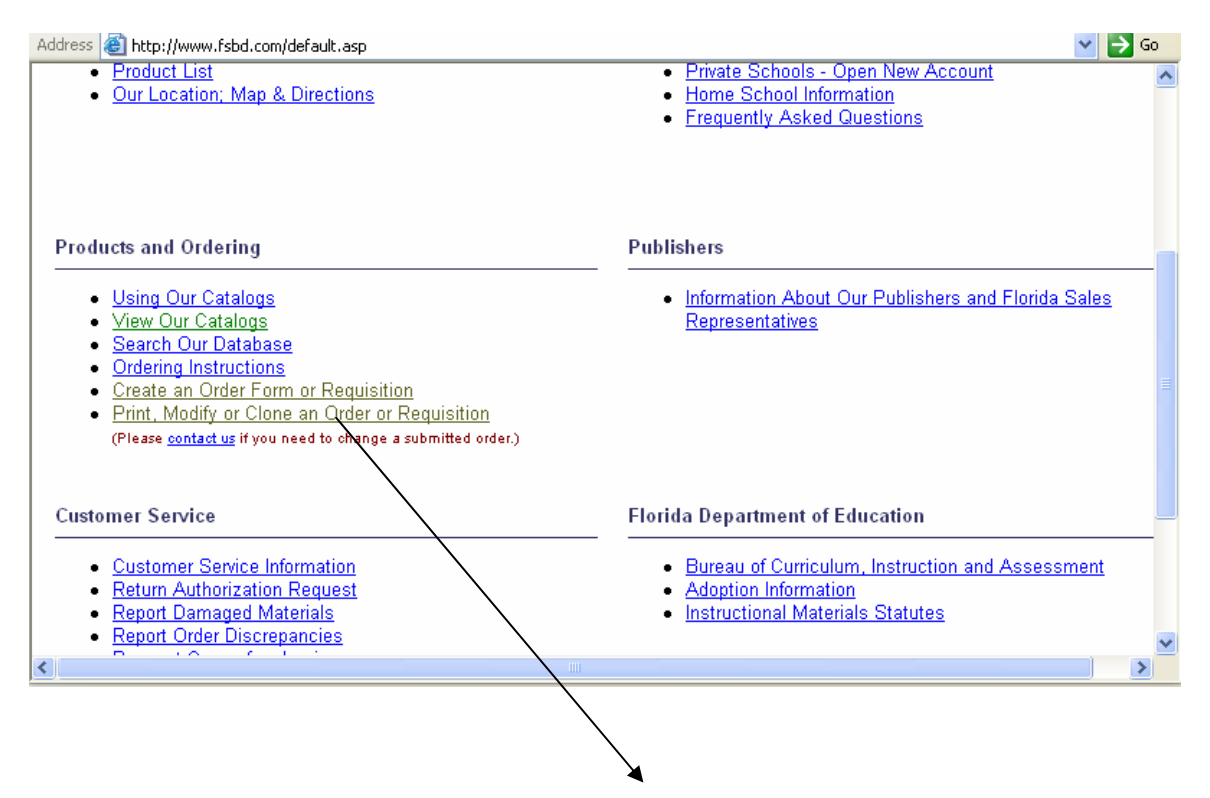

On the Home page click on the Print, Modify or Clone an Order or Requisition option.

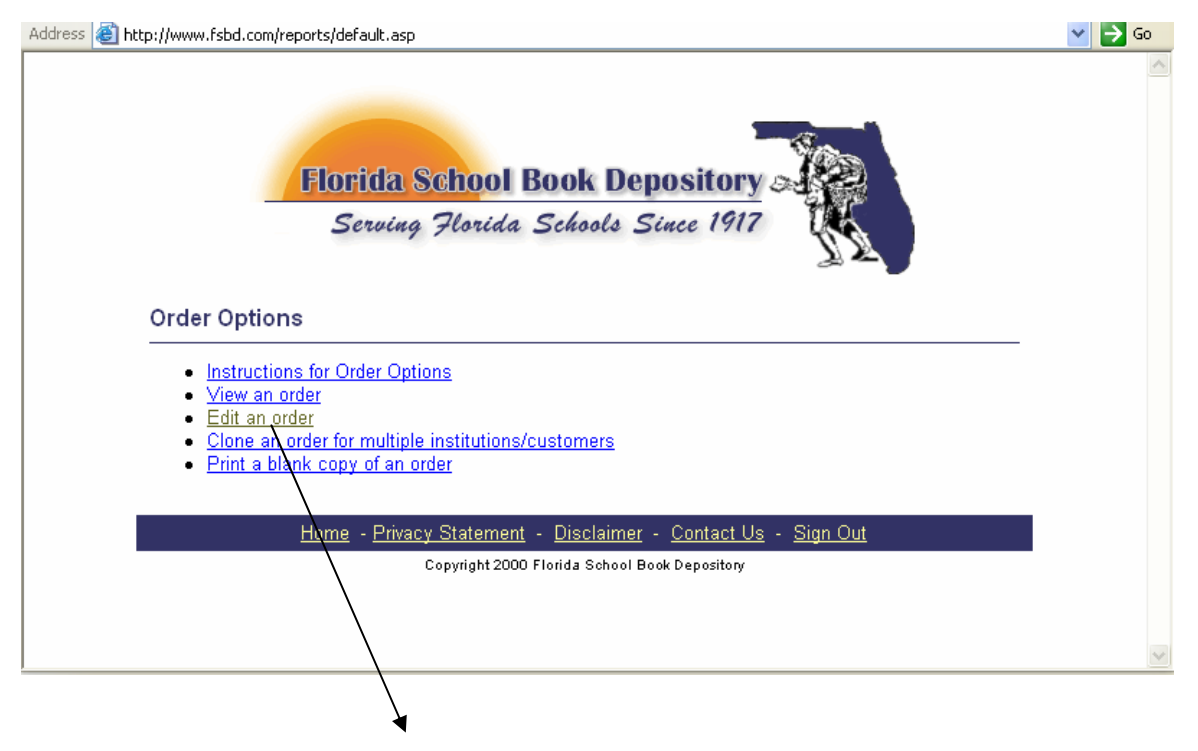

Then click on the Edit an Order Option.

| Address 🙆 http://www.fsbd.com/reports/enter.asp?option=edit                                                                                                    | 🚩 🄁 Go |
|----------------------------------------------------------------------------------------------------|--------|
| Florida School Book Depository                                                                                                    |        |
| Serving Florida Schools Since 1917                                                                                                    |        |
| Edit an Existing Order                                                                                                    |        |
| To edit an order you have placed, please enter the Document Number that appears in the top left corner of your original order form. <b>Please <u>contact us</u> if you need to change an order that has already</b> been submitted. |        |
| Enter Document Number:<br>Submit Reset                                                                                                    |        |
| Home - Privacy Statement - Disclaimer - Contact Us - Sign Out                                                                                                    |        |
| Copyright 2000 Plorida School Book Depository                                                                                                    |        |
|                                                                                                    | ~      |
|                                                                                                    |        |

Then enter your document number (found on the confirmation page previously printed out), and click Submit.

| Important! Your Document Number is 40094. Please write this number down before finishing this order so that you can access the order at a later time.         All items have been saved.                                                                                                    | Address 餐 ht | ttp://www.fsb<br>Tog may m<br>information | d.com/orders/editOrder.asp?sortOrder=by_co<br>o <del>ony quantities or delete items nom tin</del><br>if necessary. | de<br><del>s order: Crick in</del> | пан, тлен айјиат                    | unng/smpp                | my           | 💌 🄁 Go |
|----------------------------------------------------------------------------------------------------|--------------|-------------------------------------------|----------------------------------------------------------------------------------------------------|------------------------------------|-------------------------------------|--------------------------|--------------|--------|
| All items have been saved.         FSBD       Title       Qty       Qty       Price       Total         Code       Title       Charge       Free       Price       Total         480700       HARCOURT SCIENCE 4       10       0       \$33.89       \$338.90         580700       HARCOURT SCIENCE 5       10       0       \$36.54       \$365.40         Subtotal:       \$704.30         To modify your order, change the quantity and select "Calculate Order."       To delete an item, set both quantities to zero and select "Calculate Order."         Enter FSBD Code:       Add this Item       Calculate Order         Return to order options screen       Search the Database       Save |              | Important!<br>that you ca                 | Your Document Number is <b>40094</b> . Pleann access the order at a later time.                                    | ase write this nu                  | mber down befor                     | e finishing tł           | nis order so |        |
| FSBD<br>Code       Title       Qty<br>Charge       Qty<br>Free       Price       Total         480700       HARCOURT SCIENCE 4       10       0       \$33.89       \$338.90         580700       HARCOURT SCIENCE 5       10       0       \$36.54       \$365.40         Subtotal:       \$704.30         To modify your order, change the quantity and select "Calculate Order."<br>To delete an item, set both quantities to zero and select "Calculate Order."         Enter FSBD Code:         Add this Item         Calculate Order         Return to order options screen         Search the Database                                                                                           |              | All items ha                              | we been saved.                                                                                                    |                                    |                                     |                          |              |        |
| 480700       HARCOURT SCIENCE 4       10       0       \$33.89       \$338.90         580700       HARCOURT SCIENCE 5       0       \$36.54       \$365.40         Subtotal:       \$704.30         To modify your order, change the quantity and select "Calculate Order."<br>To delete an item, set both quantities to zero and select "Calculate Order."         Enter FSBD Code:         Add this Item         Calculate Order         Return to order options screen         Search the Database                                                                                                    |              | FSBD<br>Code                              | Title                                                                                                    | Qty<br>Charge                      | Qty<br>Free                         | Price                    | Total        |        |
| 580700       HARCOURT SCIENCE 5       0       \$36.54       \$365.40         Subtotal:       \$704.30         To modify your order, change the quantity and select "Calculate Order."         To delete an item, set both quantities to zero and select "Calculate Order."         Enter FSBD Code:         Add this Item       Calculate Order         Return to order options screen         Search the Database                                                                                                    |              | 480700                                    | HARCOURT SCIENCE 4                                                                                                 | 10                                 | 0                                   | \$33.89                  | \$338.90     |        |
| Subtotal:       \$704.30         To modify your order, change the quantity and select "Calculate Order."         To delete an item, set both quantities to zero and select "Calculate Order."         Enter FSBD Code:       Add this Item         Calculate Order         Return to order options screen         Search the Database       Save         Einich       Cancel                                                                                                    |              | 580700                                    | HARCOURT SCIENCE 5                                                                                                 | 10                                 | 0                                   | \$36.54                  | \$365.40     |        |
| To modify your order, change the quantity and select "Calculate Order."<br>To delete an item, set both quantities to zero and select "Calculate Order."<br>Enter FSBD Code: Add this Item Calculate Order<br>Return to order options screen<br>Search the Database Save Finish Cancel                                                                                                    |              |                                           |                                                                                                    |                                    |                                     | Subtotal:                | \$704.30     |        |
| Enter FSBD Code: Add this Item Calculate Order  Return to order options screen  Search the Database Save Finish Cancel                                                                                                    |              |                                           | To modify your order, change the<br>To delete an item, set both quantit                                            | quantity and s<br>ies to zero and  | elect "Calculat<br>select "Calculat | e Order."<br>ate Order." | _            |        |
| Return to order options screen                                                                                                    |              | Ent                                       | ter FSBD Code:                                                                                                    | Add this                           | Item Calo                           | ulate Order:             |              |        |
| Search the Database Save Finish Cancel                                                                                                    |              |                                           | <u>Return to or</u>                                                                                                | der options scr                    | <u>een</u>                          |                          |              |        |
|                                                                                                    |              |                                           | Search the Database                                                                                                | Save                               | Finish Cano                         | æl                       |              | _      |
| Home - Privacy Statement - Disclaimer - Contact Us - Sign Out                                                                                                    |              |                                           | <u>Home</u> - <u>Privacy Statement</u> - J                                                                         | <u>Disclaimer</u> - <u>Co</u>      | ontact Us - <u>Sig</u> r            | <u>- Qut</u>             |              |        |
|                                                                                                    | <b>A</b> -   |                                           |                                                                                                    |                                    |                                     |                          |              |        |

You will now be back in the order you created, you will need to click the red Finish button.

| hat are necessary now.                                                                                                    |                                                                     |                                                                                                    | , , ,                                                                      |
|----------------------------------------------------------------------------------------------------|---------------------------------------------------------------------|----------------------------------------------------------------------------------------------------|----------------------------------------------------------------------------|
| Ship to:                                                                                                    |                                                                     | Bill to:                                                                                                    |                                                                            |
| * Ship to Name:                                                                                                    | My school                                                           | * Organization Name:                                                                                         | School                                                                     |
| * Street Address 1:<br>Do Not Use PO Box                                                                                                    | 1234 street                                                         | * Street Address 1:                                                                                          | 123 Main St                                                                |
| Street Address2:<br>Do Not Use PO Box                                                                                                    |                                                                     | Street Address2:                                                                                             |                                                                            |
| * City:                                                                                                    | city                                                                | * City:                                                                                                    | City                                                                       |
| * Zip:                                                                                                    | 32068                                                               | * Zip:                                                                                                    | 32073                                                                      |
| Attention:                                                                                                    |                                                                     | * Attention:                                                                                                 | Mitzi                                                                      |
| * Contact Person:                                                                                                    | me                                                                  | Purchase Order #.                                                                                            |                                                                            |
| * Contact Phone:                                                                                                    | 555-1212                                                            | Bill to Account Number:<br>(If applicable)                                                                   |                                                                            |
| Ship to Account Number:                                                                                                    |                                                                     |                                                                                                    |                                                                            |
| pecial Shipping/Billing                                                                                                    | Instructions:                                                       |                                                                                                    |                                                                            |
| special inst                                                                                                    | ructions                                                            |                                                                                                    | < >                                                                        |
| Nould you like to add a<br>⊛Yes ○No<br>fyes, please choose on<br>⊛Add this percentage o                                                                                                    | n estimated shippi<br>e of the following<br>of my order total for s | ing charge?<br>transportation options:<br>shipping costs: 3% 💙                                               |                                                                            |
| Add this dollar amount of the second second seco | nt to my order total f                                              | for shipping costs: \$                                                                                       | 7                                                                          |
| If ordering all free mater                                                                                                    | ials, please <u>contact</u>                                         | FSBD for an estimate of transport                                                                            | tation.                                                                    |
| 🔵 Add 5% of order total f                                                                                                    | or shipping costs                                                   |                                                                                                    |                                                                            |
| The 5% represents only<br>5% estimate is generall<br>the 5%, but will be char                                                                                                    | an estimate to allov<br>y higher than the ac<br>ged the actual cost | w enough funds to be available on<br>tual cost you will be charged. You<br>based on the weight and destinati | your purchase order. The<br>u will not be charged<br>ion of each shipment. |
| Customer will pick up o                                                                                                    | order (above informat                                               | tion is still needed for our records)                                                                        |                                                                            |
|                                                                                                    |                                                                     | Finish Order                                                                                                 |                                                                            |
|                                                                                                    |                                                                     |                                                                                                    |                                                                            |

You will be taken to the Shipping and Billing information screen. Your school's shipping information and the County's billing information will automatically populate on this screen. You will need to add an Attention Name (if applicable), as well as any Special Instructions pertaining to this order. You must choose the Yes option for adding an estimated shipping charge and chose 3% from the drop down menu. Then click Finish Order.

| Address 😂 http:                            | //www.fsbd.com/orders                          | /school_district_attch.asp?transOption=arbPerce                                                                                 | ntage&custpickup=&save_addre                            | sses=&amount=8        | percen 🎽 🄁 Go  |
|--------------------------------------------|------------------------------------------------|----------------------------------------------------------------------------------------------------|---------------------------------------------------------|-----------------------|----------------|
| This order atta                            | achment may be pri                             | Florida School Book De<br>School District Order Atta<br>nted and attached to a valid District Purch<br>from this website or fax | pository<br>chment<br>ase Order and mailed to FS<br>ed. | SBD. It cannot        | be submitted   |
|                                            | This order                                     | , originally placed on 6/1/2005 has been n                                                                                      | nodified from its original ver                          | sion.                 |                |
| 6/1/2005                                   |                                                |                                                                                                    |                                                         |                       |                |
| Ship to Acct                               | No:                                            | Bill to Acct No:                                                                                                    | PO No:                                                  |                       |                |
| Ship to Addr                               | ress:                                          | Bill to Address:                                                                                                    | Contact: me                                             |                       |                |
| My school<br>1234 street<br>city, FL 3206( | 8                                              | School<br>123 Main St<br>City, FL 32073                                                                                         | Contact Phor                                            | <b>1e:</b> 555-1212   |                |
| Attn:                                      | -                                              | Attn: Mitzi                                                                                                    | Special Instru                                          | uctions:              |                |
|                                            |                                                |                                                                                                    | special instruc                                         | ctions                |                |
|                                            | QUANTITY                                       |                                                                                                    | ADOPTION                                                |                       | ~              |
| CODE NO                                    | CHARGE *FREE                                   | TITLE                                                                                                    | EXPIRATION                                              | **PRICE               | EXTENSION      |
| 480700                                     | 10                                             | HARCOURT SCIENCE 4                                                                                                    |                                                         | 33.89                 | 338.90         |
|                                            |                                                | HARCOURT SCH PUBLISHERS<br>SCIENCE ELEM                                                                                         | 2006<br>000000                                          |                       |                |
| 580700                                     | 10                                             | HARCOURT SCIENCE 5                                                                                                    |                                                         | 36.54                 | 365.40         |
|                                            |                                                | HARCOURT SCH PUBLISHERS<br>SCIENCE ELEM                                                                                         | 2006<br>000000                                          |                       |                |
|                                            |                                                |                                                                                                    | s                                                       | ubtotal:              | \$704.30       |
|                                            |                                                |                                                                                                    | Estimated Transpo<br>(\$5.00 m                          | ortation:<br>ninimum) | <u>\$21.13</u> |
| <u>Re-sort as ent</u>                      | <u>tered</u> << Click here to d                | isplay and print in the alternate sequence                                                                                      | * Grand                                                 | Total:                | \$725.43       |
| * Free materia<br>** All prices s          | al requested in this c<br>ubject to change wit | olumn must be qualified as shown in our h<br>hout notice.                                                                       | catalogs                                                |                       |                |
|                                            | Crea                                           | <u>te Another Order</u>   <u>Edit This Order</u>   <u>Re</u>                                                                    | turn to FSBD Home Page                                  |                       |                |
| HC 20                                      |                                                |                                                                                                    |                                                         |                       | ~              |

You will now see the final version of your order showing your Shipping and Billing information, any special instructions and a breakdown of the complete order and totals. Print a copy of this page for your records.